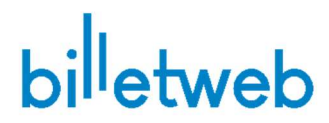

## Impression thermique Boca – Tutoriel de mise en place

#### Matériel requis :

- Imprimante thermique Boca Lemur ou Boca Lemur X (300DPI)
- Billets thermiques compatibles :
  - « billet bleu » 2,5" par 6" (152x63mm) » fournisseur : <u>http://www.dottech.com</u>
  - Billets thermique Billetweb 152x83mm
  - Billets « cartes de visite » 86x54mm
- PC / Mac / Tablette avec port usb

1/ Installation du pilote de l'imprimante – Ne PAS connecter l'imprimante à cette étape

#### Pour PC

Téléchargez l'exécutable suivant <u>https://www.billetweb.fr/images/boca\_printer\_drivers\_bidi.exe</u> Rendez-vous dans le dossier et faites clic droit sur le fichier puis « exécuter en tant qu'administrateur »

### Pour MAC

Téléchargez et installez le package suivant selon votre version de MacOS Catalina : <u>http://www.bocasystems.com/boca\_bidi\_printer\_drivers\_signed\_4\_0.pkg</u> Big Sur : <u>https://www.bocasystems.com/documents/boca\_drivers\_big\_sur.pkg</u> Versions précédentes : <u>http://www.bocasystems.com/boca\_bidi\_printer\_drivers\_signed\_3\_1.pkg</u>

2/ Mettez l'imprimante sous tension et connectez votre imprimante via le cable usb. Celle-ci va s'installer automatiquement et apparaitre dans la page « Imprimantes » de votre système.

Vous pouvez vérifier cela depuis la page « imprimantes » de votre système et l'ajouter manuellement le cas échéant.

3/ Télécharger et installer le logiciel JSPM version 2
PC : <u>https://www.billetweb.fr/images/jspm-2.0.19.1203-win.exe</u>
Mac : <u>https://billetweb.fr/images/jspm-2.0.19.1203-intel-macos.pkg</u>

4/ Après installation de JSPM, redémarrez votre navigateur si il était déjà ouvert.

5/ Connectez-vous sur votre compte Billetweb et créez un guichet de vente si vous n'en avez pas en vous rendant dans votre événement puis « <u>Mes guichets</u> » > « Nouveau ».

6/ Dans « Mes Guichets », cliquez sur la roue crantée à coté de votre guichet. Cochez l'option « impression thermique » et choisissez le type d'imprimante « Boca » ainsi que la taille des billets que vous possédez.

| ression automatique / thermique (i) | ON                                   |
|-------------------------------------|--------------------------------------|
| Tutoriel, Pilotes                   | Alde                                 |
| Logiciel JSPM (requis)              | Windows - Mac                        |
| Modèle imprimante                   | Thermique Boca 🔹                     |
| Format du billet                    | 152x83mm - avec souche détachable 🔹  |
| Nom de l'imprimante                 | Vide = Votre imprimante par défaut Q |
| Impression test                     | Test                                 |

7/ Cliquez sur l'icône « Loupe » à côté du champ « nom de l'imprimante » afin de sélectionner l'imprimante (ou bien laissez vide si l'imprimante est configurée comme celle par défaut de votre ordinateur)

8/ Insérez un billet depuis l'arrière de l'imprimante **vers l'avant, face imprimable vers le haut** : l'imprimante va se calibrer automatiquement et faire avancer puis reculer le billet

9/ Cliquez sur « test » pour imprimer un billet de test

10/ Sauvegardez la configuration en cliquant sur « Enregistrer » Vous êtes prêt à éditer des billets. Cliquez sur votre guichet pour commencer à éditer des billets.

# Résolution des problèmes :

En appuyant sur « test » depuis les propriétés du guichet ou depuis le panier, rien ne se passe ? - vérifiez que vous avez bien installé JSPM (version 2) et que vous voyez l'icône dans la barre des taches (icone rouge)

- vérifiez que le nom de l'imprimante figurant dans les propriétés du guichet est le même que celui dans votre système

- essayez de redémarrer l'ordinateur une fois après avoir installé JSPM

- essayez d'imprimer une page de test depuis les propriétés de l'imprimante : si celle-ci est imprimée le souci est au niveau de JSPM/Billetweb, sinon il est au niveau de l'imprimante elle-même.

Contactez notre support si le problème persiste